# **TestAdmin**

Overview

#### **User Administration**

- Add User
- Delete User
- User Overview: Group Affiliation
- User Overview: Edit Profile
- User Overview: Change Password User
- User Overview: Change Password Admin

#### **Group Administration**

- Add Group
- Delete Group
- Group Overview: Edit ProfileGroup Overview: Edit Members

#### **IP Range Administration**

- Add IP Range
- Delete IP Range
- IP Range Overview: Edit Profile

#### **Delete Trash**

# **User Administration**

#### Add CMS User

- 1.Go to User Administration
- 1.Press Add CMS User button
- 1.Enter User ID, Name, E-mail & password
- 1.Check: New User created 1.Check: Log in as new user

# Add University User

- 1.Go to User Administration
- 1. Press Add University User button
- 1.Enter User ID, UniAccess ID, E-mail
- 1.Check: New User created
- 1.Check: Log in as new user

#### **Delete User**

1.Go to User Administration 1.Press *Delete* button next to User you want to delete 1.Check: User deleted

## **User Overview: Group Affiliation**

Go to User Administration
Click on User ID of User (link)
In User Overview press *Edit Group Affiliation* button
Edit User's Group Affiliation and submit
Check:User affiliated to/deleted from group

### **User Overview: Edit Profile**

1.Go to User Administration

- 1.Click on User ID of User (link)
- 1.In User Overview press *Édit Profile* button 1.Edit fields of interest and submit
- 1.Check: Changes made

#### User Overview: Change Password - User

1.Go to User Administration

1.Click on User ID of User (link)

1.In User Overview press Change Password button for User

1.Change Password and submit

1.Check: Changes made

#### User Overview: Change Password - Admin

1.Go to User Administration

1.Click on User ID of User (link)

1.In User Overview press Change Password button for Admin

1.Change Password and submit

1.Check: Changes made

# **Group Administration**

#### Add Group

1.Go to Group Administration

1.Press Add Group button

1.Enter Information and submit

1.Check: New Group created

#### **Delete Group**

1.Go to Group Administration

1.Press *Delete* button next to Group you want to delete 1.Check: Group deleted

### **Group Overview: Edit Profile**

1.Go to Group Administration

1.Click on Group ID of Group (link)

1.In Group Overview press Edit Profile button

1. Edit fields of interest and submit

1.Check: Changes made

#### **Group Overview: Edit Members**

1.Go to Group Administration

1.Click on Group ID of Group (link)

1.In Group Overview press *Edit Members* button 1.Edit Group's Member list and submit

1.Check:User added to/deleted from group

# IP Range Administration

#### Add IP Range

1.Go to IP Range Administration

1.Press Add IP Range button 1.Enter Information and submit

1.Check: New IP Range created

## **Delete IP Range**

1.Go to IP Range Administration 1.Press *Delete* button next to IP Range you want to delete 1.Check: IP Range deleted

## IP Range Overview: Edit Profile

1.Go to IP Range Administration

1.Click on IP Range ID of IP Range(link) 1.In IP Range Overview press *Edit IP Range* button

1.Edit fields of interest and submit

1.Check: Changes made

# Delete Trash

1.Go to Delete Trash 1.Press *Delete Trash* button 1.Check: Trash in Site Area deleted